Windows10 セキュリティソフト(ウイルス対策ソフト)

18.04.10

Windows10 にはデフォルトで「Windows Defender」が装備されているのでインターネット を利用する場合に別途セキュリティソフトを購入してインストールする必要はない。それでも不安 がある場合はより高機能のセキュリティソフトを導入すればいい。

ー番不味いのは、有料のウイルス対策ソフトが有効期限切れで稼働せず、しかも Windows Defender (Windows10 に無償で装備されているウイルス対策ソフト)も稼働していないことです。ウイルスバスターなどは当初は無料ですが、一定期間経過後は有料となりしばしば放置されることが多いのです。こうしたものがインストールされていると Windows Defender は稼働を停止してしまい、全くの無防備状態になります。

- 1. 「Windows Defender」の確認方法
  - ① スタートボタンを右クリックする
  - ② 「設定」をクリックする
  - ③ Windows の設定画面の「更新とセキュリティ」をクリックする
  - ④ Windows Defender をクリックする
    - → 他のセキュリティソフトを利用していれば 「Windows Defender ウィルス対策を有効にします」と表示される
  - ⑤ 「Windows Defender セキュリティセンターを開きます」をクリックする 「お使いのデバイスは保護されています。」と表示され、各アイコンに緑色 の丸に白抜きのチェックマークがついていれば保護されていてOK
    - → 白抜きのチェックマークでない場合は処理を実行する

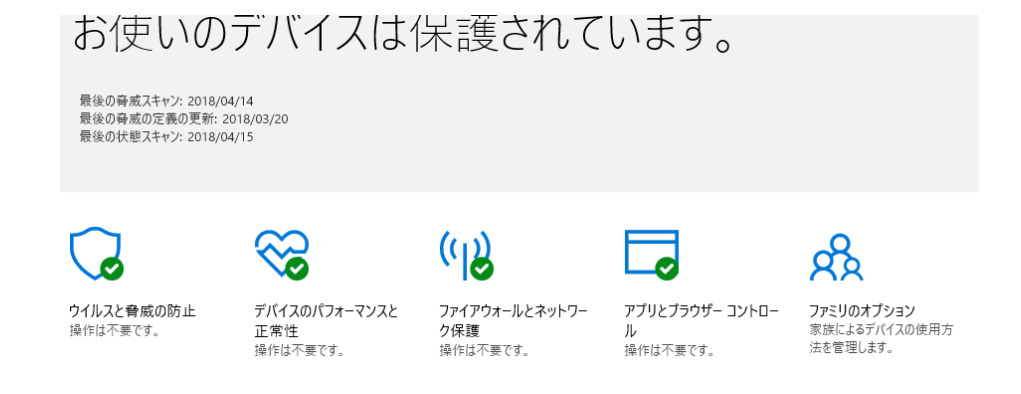

- → Window8もデフォルトで装備、それ以前のOSでは未装備。
- → 有料セキュリティソフト:ウイルスバスター(トレンドマイクロ)やマカフィーリブセーフ(カ ィー)、ノートンセキュリティ(シマンテック)などがある。

- 2. Windows Defender が有効かの確認方法
  - a. タスクバー右下の 🎴 (隠れているインジケータを表示します)アイコンをクリックし、 🔛 アイコンをクリックすればデバイスの保護状態が表示される。
  - b. 又は、スタートボタン→設定→更新とセキュリティー→Windows Defender→
     Windows Defender セキュリティセンターを開きます→「お使いのデバイスは保護されています」 でOK。
- セキュリティーソフトがインストールされているかの確認方法

   a. スタートボタン→Windowsの中のWindowsシステムツール→コントロールパネル→ システムとセキュリティー→セキュリティとメンテナンス→セキュリティ →ウイルス対策が有効となっていればOK。
- Windows defender の評価
   Norton Blog 掲載の評価は下記の通りです。
   https://japan.norton.com/windows--defender-9140